# **Obiekt wirtualny EventScheduler**

Niniejszy dokument przedstawia konfigurację obiektu wirtualnego EventScheduler.

Zaprezentowana konfiguracja została przygotowana na:

- Object Manager v.1.6.1 (build 221101),
- CLU Z-Wave v5.09.02 (build 2208)

W celu utworzenia obiektu wirtualnego EventScheduler należy:

### Utworzenie i konfiguracja obiektu

### Przygotowanie

• Utwórz obiekt wirtualny EventScheduler.

| 0              |    | ×      |  |
|----------------|----|--------|--|
| Wybierz obiekt |    |        |  |
|                |    |        |  |
| Wybierz CLU:   |    |        |  |
| CLUZ           |    |        |  |
| Obiekt:        |    |        |  |
| EventScheduler |    | ~      |  |
|                |    |        |  |
|                |    |        |  |
|                |    |        |  |
| [              | ОК | Anuluj |  |

• Wprowadź nazwę obiektu np. SypialniaRoletaEventScheduler i zatwierdź utworzenie obiektu klikając OK.

| 0                             |    | ×      |
|-------------------------------|----|--------|
| Dodaj obiekt                  |    |        |
|                               |    |        |
| Nazwa obiektu                 |    |        |
| SypialniaRoletaEventScheduler |    |        |
|                               |    |        |
|                               |    |        |
|                               |    |        |
|                               | ОК | Anuluj |

• Po wysłaniu konfiguracji okno cech wbudowanych wygląda następująco.

| 0                                 |                   |                  |               |           |        | $\times$  |
|-----------------------------------|-------------------|------------------|---------------|-----------|--------|-----------|
| Właściwości obiektu               |                   |                  |               |           |        |           |
|                                   |                   |                  |               |           |        |           |
| Nazwa: SypialniaRoletaEventSchedu | uler              |                  | Typ: EventSch | eduler    |        |           |
| Id: CLU221000543->EVE7469         |                   |                  |               |           |        |           |
| 🥙 Sterowanie 🚺 Zdarzenia          | 😭 Cechy wbudowane | ,                |               |           |        |           |
| Nazwa cechy                       | Aktualna wartość  | Nartość początko | wa            | Jednostka | Zakres |           |
| RuleList                          | N/A               |                  |               |           |        |           |
| CurrentRule                       | N/A               |                  |               |           |        |           |
| NextRule                          | N/A               |                  |               |           |        |           |
| RuleCount                         | 0                 |                  |               |           |        |           |
| RuleAvailableCount                | 16                |                  |               |           |        |           |
| State                             | 1                 | On               |               | /         | 1,0    |           |
|                                   |                   |                  |               |           |        |           |
|                                   |                   |                  |               |           |        |           |
|                                   |                   |                  |               |           |        |           |
|                                   |                   |                  |               |           |        |           |
|                                   |                   |                  |               |           |        |           |
|                                   |                   |                  |               |           |        |           |
|                                   |                   |                  |               |           |        |           |
| 🗹 Auto odświeżanie 🔮              |                   |                  |               |           |        | 3 Odśwież |
|                                   |                   |                  |               |           | ОК     | Anuluj    |

# Dodanie akcji

• Do zdarzenia OnEvent podepnij akcję, która ma być wykonywana.

| 0      |                               |                         |                 |          |               | ×              |
|--------|-------------------------------|-------------------------|-----------------|----------|---------------|----------------|
| Właści | wości obiektu                 |                         |                 |          |               |                |
|        |                               |                         |                 |          |               |                |
| Nazwa: | SypialniaRoletaEventScheduler |                         | Typ: EventS     | cheduler |               |                |
| ld:    | CLU221000543->EVE7469         |                         |                 |          |               |                |
| 🔗 St   | erowanie 💽 Zdarzenia 😭 Ce     | chy wbudowane           |                 |          |               |                |
| Nazwa  | zdarzenia                     | Prz                     | ypisane komendy |          |               | Dodaj komendę  |
| OnStar | t                             |                         |                 |          |               | d <del>.</del> |
| OnStop | )                             |                         |                 |          |               | ÷              |
| OnEver | nt                            | CLUZ->Sypialnia_Roleta- | >MoveUp(0)      | Przyp    | isz komendę Ӝ | ÷              |
| OnRule | Add                           |                         |                 |          |               | ÷              |
| OnRule | Delete                        |                         |                 |          |               | ÷              |
|        |                               |                         |                 |          |               |                |
|        |                               |                         |                 |          |               |                |
|        |                               |                         |                 |          |               |                |
|        |                               |                         |                 |          |               |                |
|        |                               |                         |                 |          |               |                |
|        |                               |                         |                 |          |               |                |
|        |                               |                         |                 |          | ОК            | Anuluj         |

## Obsługa reguł

Reguły dla obiektu EvetScheduler możemy tworzyć na dwa sposoby.

- Za pomocą metod np. z poziomu zakładki sterowanie.
- Z poziomu aplikacji myGrenton.

### 1. Object Manager

• Do parametru Record Metody AddRule wpisz regułę CRON którą chcesz dodać. Regułę dodaje się w formacie:

Minuta Godzina \* \* Dni. W przykładzie poniżej reguła będzie wywoływana o godzinie 8:15 od poniedziałku do piątku.

Reguła: 15 8 \* \* 1-5.

| 0       |                               |                 |       |                     | ×                |
|---------|-------------------------------|-----------------|-------|---------------------|------------------|
| Właści  | wości obiektu                 |                 |       |                     |                  |
|         |                               |                 |       |                     |                  |
| Nazwa:  | SypialniaRoletaEventScheduler |                 |       | Typ: EventScheduler |                  |
| ld:     | CLU221000543->EVE7469         |                 |       |                     |                  |
| 🔗 St    | erowanie 隆 Zdarzenia 😭        | Cechy wbudowane |       |                     |                  |
| Metoda  |                               | Nazwa parametru |       | Wartość             | Wywołaj          |
| Start   |                               |                 |       |                     | $\triangleright$ |
| Stop    |                               |                 |       |                     | $\triangleright$ |
| AddRul  | e                             | Record          | 158** | 1-5 string          | $\triangleright$ |
| Delete  | Rule                          | id              |       | number [1-16]       | $\triangleright$ |
| GetRul  | e                             | id              |       | number [1-16]       | $\triangleright$ |
| EnableF | Rule                          | id              |       | number [1-16]       | $\triangleright$ |
| Disable | Rule                          | id              |       | number [1-16]       | $\triangleright$ |
| GetRul  | es                            |                 |       |                     | $\triangleright$ |
| GetNex  | ctRule                        |                 |       |                     | $\triangleright$ |
|         |                               |                 |       |                     |                  |
|         |                               |                 |       |                     |                  |
|         |                               |                 |       |                     |                  |
|         |                               |                 |       |                     | OK Anuluj        |

• Wywołaj metodę poprzez wciśnięcie przycisku ze strzałką. Jeżeli reguła została poprawnie dodana, pojawi się okno z numerem dodanej reguły.

| 😡 Wynik wykonania metody                       | ×  |
|------------------------------------------------|----|
| Wykonanie metody zwróciło następującą wartość: |    |
| þ                                              | ^  |
|                                                |    |
|                                                |    |
|                                                | ~  |
|                                                | ОК |

• W zakładce cech wbudowanych w cesze RuleList jest wyświetlana kompletna lista reguł. A w cesze NextRule znajduje się reguła następna do wywołania.

| 0        |                           |                          |                  |                                       |           |        | ×         |
|----------|---------------------------|--------------------------|------------------|---------------------------------------|-----------|--------|-----------|
| Właściw  | wości obiektu             |                          |                  |                                       |           |        |           |
| Nazwa:   | SypialniaRoletaEventSched | uler                     |                  | Typ: EventSch                         | eduler    |        |           |
| ld:      | CLU221000543->EVE7469     |                          |                  |                                       |           |        |           |
| 🔗 Ste    | erowanie 隆 Zdarzenia      | 😭 Cechy wbudowane        |                  |                                       |           |        |           |
| Nazwa o  | techy                     | Aktualna wartość         | Wartość początko | wa                                    | Jednostka | Zakres |           |
| RuleList | t                         | {{1, 1, "15 8 * * 1-5"}} |                  |                                       |           |        |           |
| Current  | Rule                      | N/A                      |                  |                                       |           |        |           |
| NextRu   | le                        | {1, 1, "15 8 * * 1-5"}   |                  |                                       |           |        |           |
| RuleCou  | unt                       | 1                        |                  |                                       |           |        |           |
| RuleAva  | ailableCount              | 15                       |                  |                                       |           |        |           |
| State    |                           | 1                        | On               | · · · · · · · · · · · · · · · · · · · | *         | 1,0    |           |
|          |                           |                          |                  |                                       |           |        |           |
|          |                           |                          |                  |                                       |           |        |           |
|          |                           |                          |                  |                                       |           |        |           |
|          |                           |                          |                  |                                       |           |        |           |
|          |                           |                          |                  |                                       |           |        |           |
|          |                           |                          |                  |                                       |           |        |           |
|          |                           |                          |                  |                                       |           |        |           |
|          |                           |                          |                  |                                       |           |        |           |
|          |                           |                          |                  |                                       |           |        |           |
|          |                           |                          |                  |                                       |           |        |           |
| 🗹 Auto   | odświeżanie 👰             |                          |                  |                                       |           |        | 3 Odśwież |
|          |                           |                          |                  |                                       |           | ОК     | Anuluj    |

• Aby usunąć wcześniej dodaną regułę, wpisz numer reguły do parametru id metody DeleteRule.

| 0       |                                                        |                   |   |                     | ×          |
|---------|--------------------------------------------------------|-------------------|---|---------------------|------------|
| Właści  | wości obiektu                                          |                   |   |                     |            |
| Nazwa:  | SypialniaRoletaEventScheduler<br>CLU221000543->EVE7469 |                   |   | Typ: EventScheduler |            |
| St St   | erowanie 🍡 Zdarzenia 😭                                 | ) Cechy wbudowane |   | 1                   |            |
| Metoda  |                                                        | Nazwa parametru   |   | Wartość             | Wywołaj    |
| Start   |                                                        |                   |   |                     | $\bigcirc$ |
| Stop    |                                                        |                   |   |                     | $\bigcirc$ |
| AddRul  | e                                                      | Record            |   | string              | $\bigcirc$ |
| Delete  | Rule                                                   | id                | 1 | number [1-16]       | $\bigcirc$ |
| GetRul  | 2                                                      | id                |   | number [1-16]       | ۲          |
| Enable  | lule                                                   | id                |   | number [1-16]       | ۲          |
| Disable | Rule                                                   | id                |   | number [1-16]       | ۲          |
| GetRul  | es                                                     |                   |   |                     | ۲          |
| GetNe   | rtRule                                                 |                   |   |                     | ۲          |
|         |                                                        |                   |   |                     | OK Anuluj  |

• Po wywołaniu metody pojawi się okno z wartością 0.

| 🗿 Wynik wykonania metody              | ×        |
|---------------------------------------|----------|
| Wykonanie metody zwróciło następującą | wartość: |
| þ                                     | ^        |
|                                       |          |
|                                       |          |
|                                       |          |
|                                       |          |
|                                       | ~        |
|                                       |          |
|                                       | ОК       |

• W zakładce cech wbudowanych w cesze Rule można sprawdzić, że reguła została usunięta.

| 0                                |                  |                  |                 |           |        | ×       |
|----------------------------------|------------------|------------------|-----------------|-----------|--------|---------|
| Właściwości obiektu              |                  |                  |                 |           |        |         |
|                                  |                  |                  |                 |           |        |         |
| Nazwa: SypialniaRoletaEventScher | duler            |                  | ] Typ: EventSch | eduler    |        |         |
| Sterowanie Zdarzenia             | Cechy wbudowane  |                  | ]               |           |        |         |
| Nazwa cechy                      | Aktualna wartość | Wartość początko | wa              | Jednostka | Zakres |         |
| RuleList                         | N/A              |                  |                 |           |        |         |
| CurrentRule                      | N/A              |                  |                 |           |        |         |
| NextRule                         | N/A              |                  |                 |           |        |         |
| RuleCount                        | 0                |                  |                 |           |        |         |
| RuleAvailableCount               | 16               |                  |                 |           |        |         |
| State                            | 1                | On               | ~               |           | 1,0    |         |
| 🗹 Auto odświeżanie 條             |                  |                  |                 |           |        | Odśwież |
|                                  |                  |                  |                 |           | ОК     | Anuluj  |

### 2. myGrenton

Najczęściej wykorzystywaną i najwygodniejszą metodą obsługi obiektu EventScheduler jest obsługa z poziomu myGrenton.

 Aby dodać widżet EventScheduler do interfejsu myGrenton przeciągnij obiekt EventScheduler w pole interfejsu. Po przeciągnięciu pojawi się okno z wyborem szablonu. Potwierdź dodanie widżetu za pomocą przycisku OK.

| Etykieta obiektu             | Typ objektu                       | Szablon widżetu |
|------------------------------|-----------------------------------|-----------------|
| ypialniaRoletaEventScheduler | Obiekt wirtualny - EventScheduler | EVENT_SCHEDULER |
|                              |                                   |                 |
|                              |                                   |                 |
|                              |                                   |                 |
|                              |                                   |                 |
|                              |                                   |                 |
|                              |                                   |                 |
|                              |                                   |                 |
|                              |                                   |                 |
|                              |                                   |                 |
|                              |                                   |                 |
|                              |                                   |                 |
|                              |                                   |                 |
|                              |                                   |                 |

- Wyślij interfejs na urządzenie mobilne.
- Aby dodać regułę kliknij w pole po prawej stronie widżetu, a następnie kliknij dodaj nową regułę na dole ekranu.

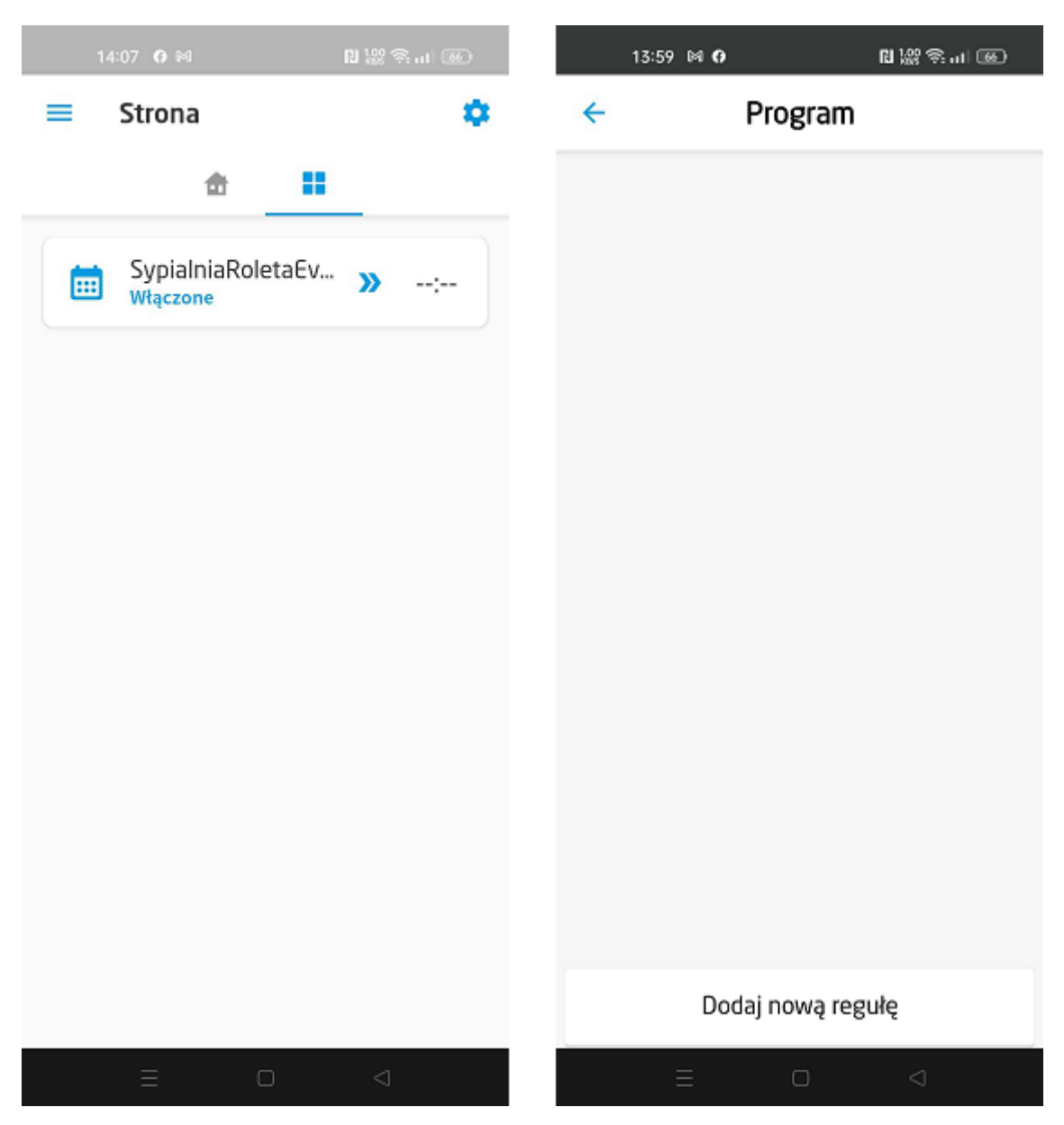

• W otwartym oknie edycji wybierz dni oraz godzinę wyzwalania akcji. Edycję zatwierdź ptaszkiem w górnym prawym rogu ekranu.

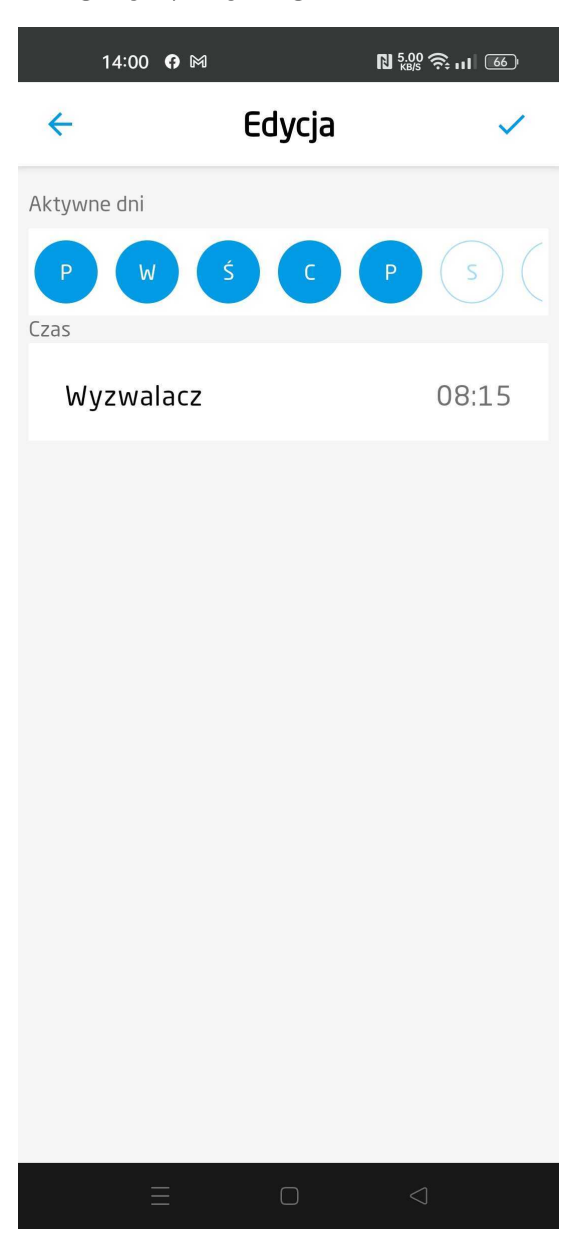

• Na liście pojawiła się nowa reguła.

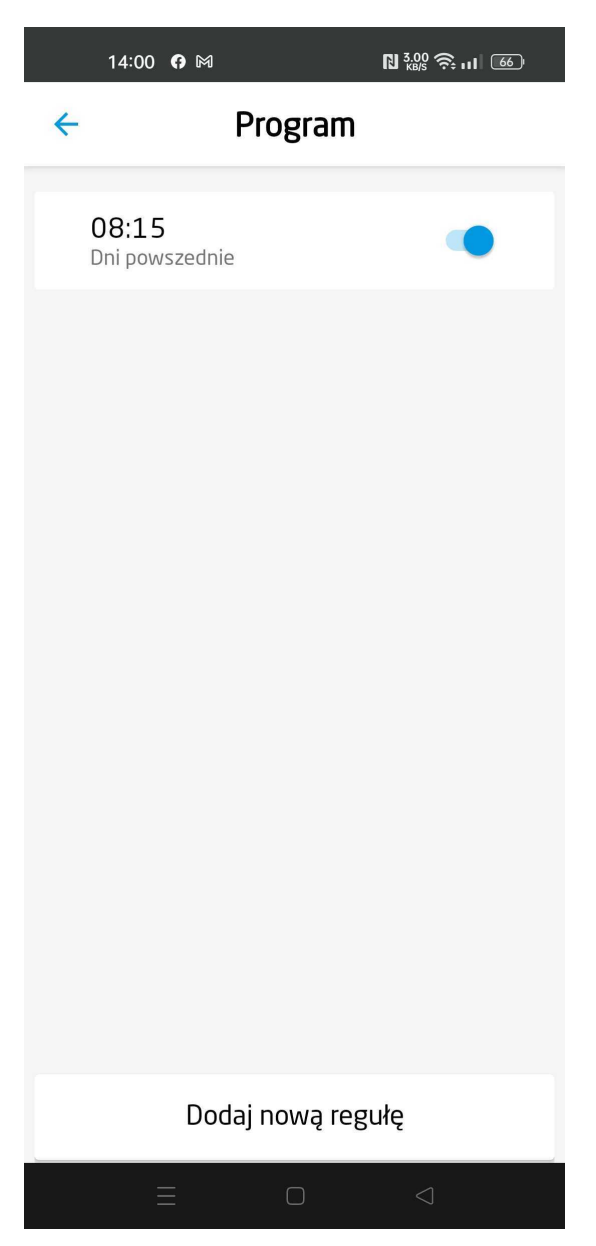

• Aby usunąć regułę przeciągnij ją w lewo i kliknij ikonę kosza.

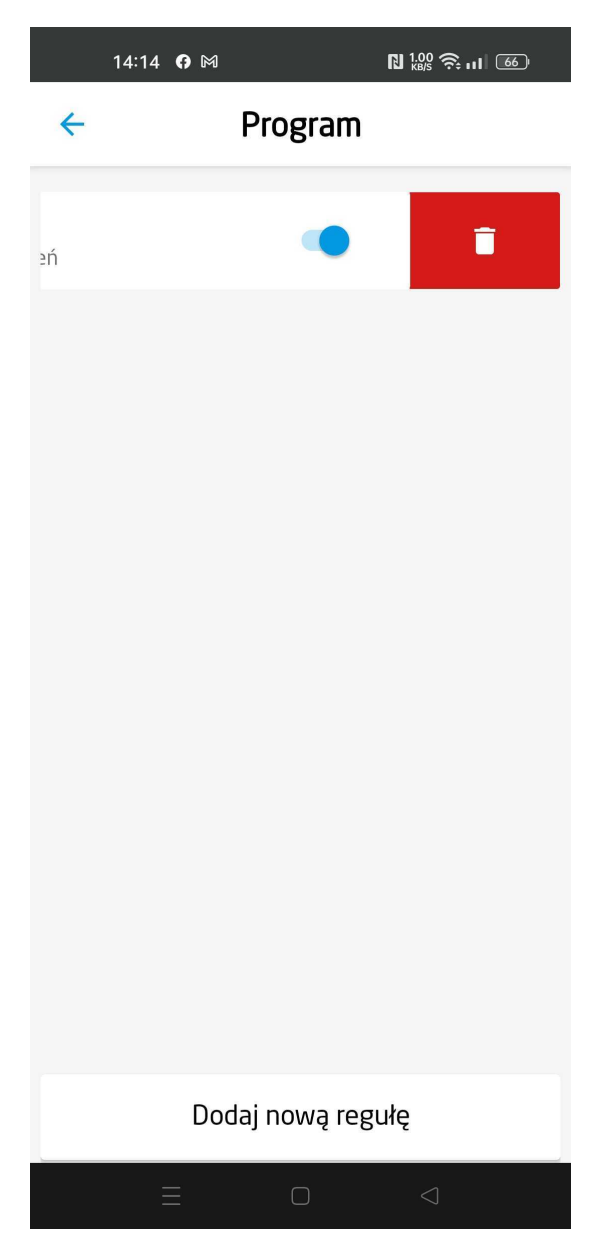